# T.C. ERZİNCAN VALİLİĞİ Erzincan İl Milli Eğitim Müdürlüğü

## DynEd - İngilizce Dil Eğitimi Programı Student - Records Manager Kurulum Kılavuzu

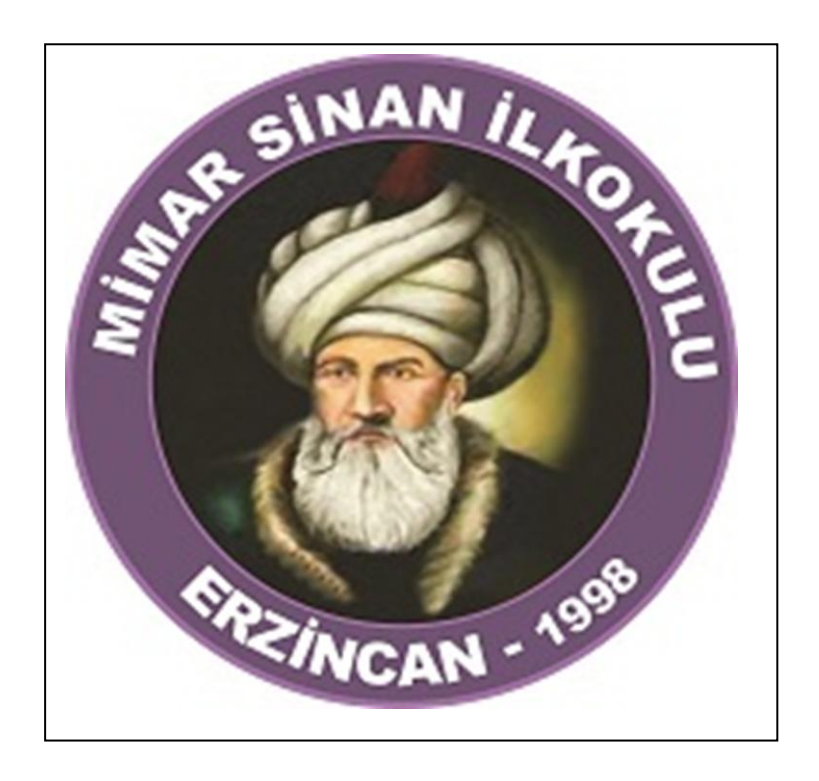

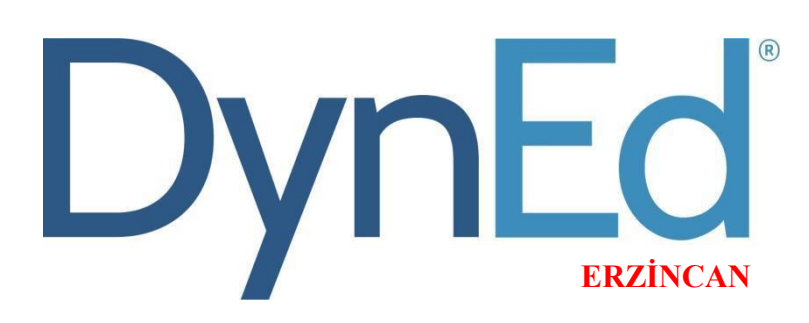

#### 1. Adım: Gerekli Programların Bilgisayara İndirilmesi

http://web2.dyned.com/download/student.shtml.en

adresinden "Dyned Sudent" programı ve "Quicktime" yazılımı bilgisayara indirilir.

|    | ow to Download an                                                     | id instali Dyned Courseware without a DVD                                                                                                    |  |
|----|-----------------------------------------------------------------------|----------------------------------------------------------------------------------------------------|--|
| ,  | lote:<br>DynEd courses are<br>You will not be ab<br>You must have ins | e very large and could take more than an hour to download depending on your Internet connection ( <u>Download times</u> ).<br>de to use this installation unless you have a valid DynEd Iogin ID and password.<br>stalled QuickTime 7.0.4 or higher. Click <u>Get QuickTime</u> to download and install QuickTime.                                                           |  |
| 1. | Download DynEd                                                        | Select your Records Server     Download for Mac or Download for Windows                                                                                                    |  |
| 2. | Install DynEd                                                         | <ul> <li>Run the "Setup Internet" application (Mayor)</li> <li>Click "Browse" if you wish to install to a different location.</li> <li>For detailed instructions please follow <u>this link</u>.</li> <li>Note: If you have a previous installation you can install to the same directory.</li> </ul>                                                                        |  |
| 3. | Run DynEd                                                             | <ul> <li>Double-click the "Student" shortcut on the desktop.</li> <li>Select the "Records Server" if it is not already set.</li> <li>Enter the Student login ID and password you created. (specified in the <u>retailed instructions.</u>)</li> <li>Note: You may need to configure your antivirus program to allow DynEx polications to connect to the Internet.</li> </ul> |  |
| 4. | Install the Courses                                                   | <ul> <li>You must download each course before you can study it for the first time.</li> </ul>                                                                                                    |  |

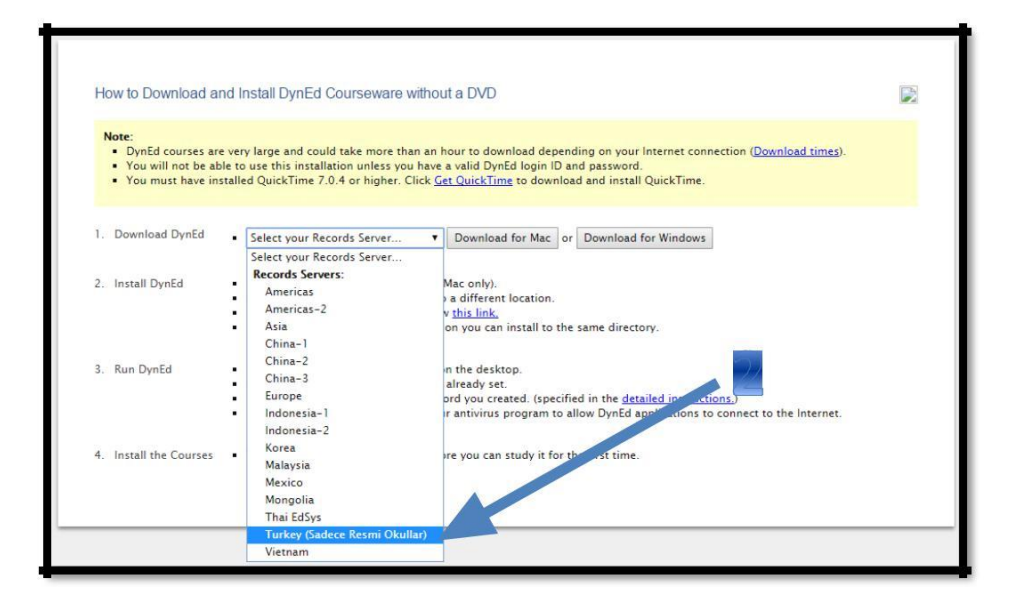

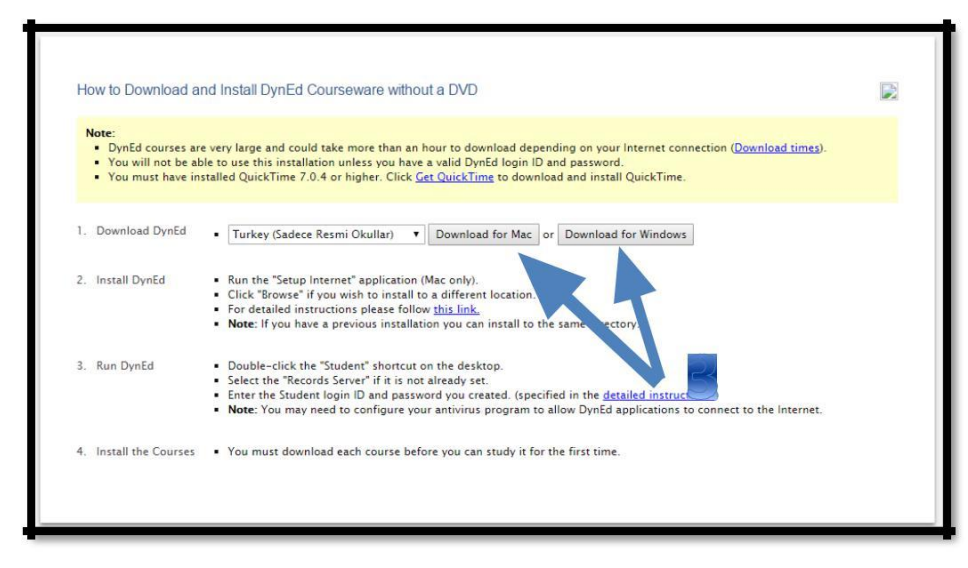

Kullandığımız bilgisayarın türüne göre dosyamızı indiriyoruz. Mac ya da Windows seçiyoruz.

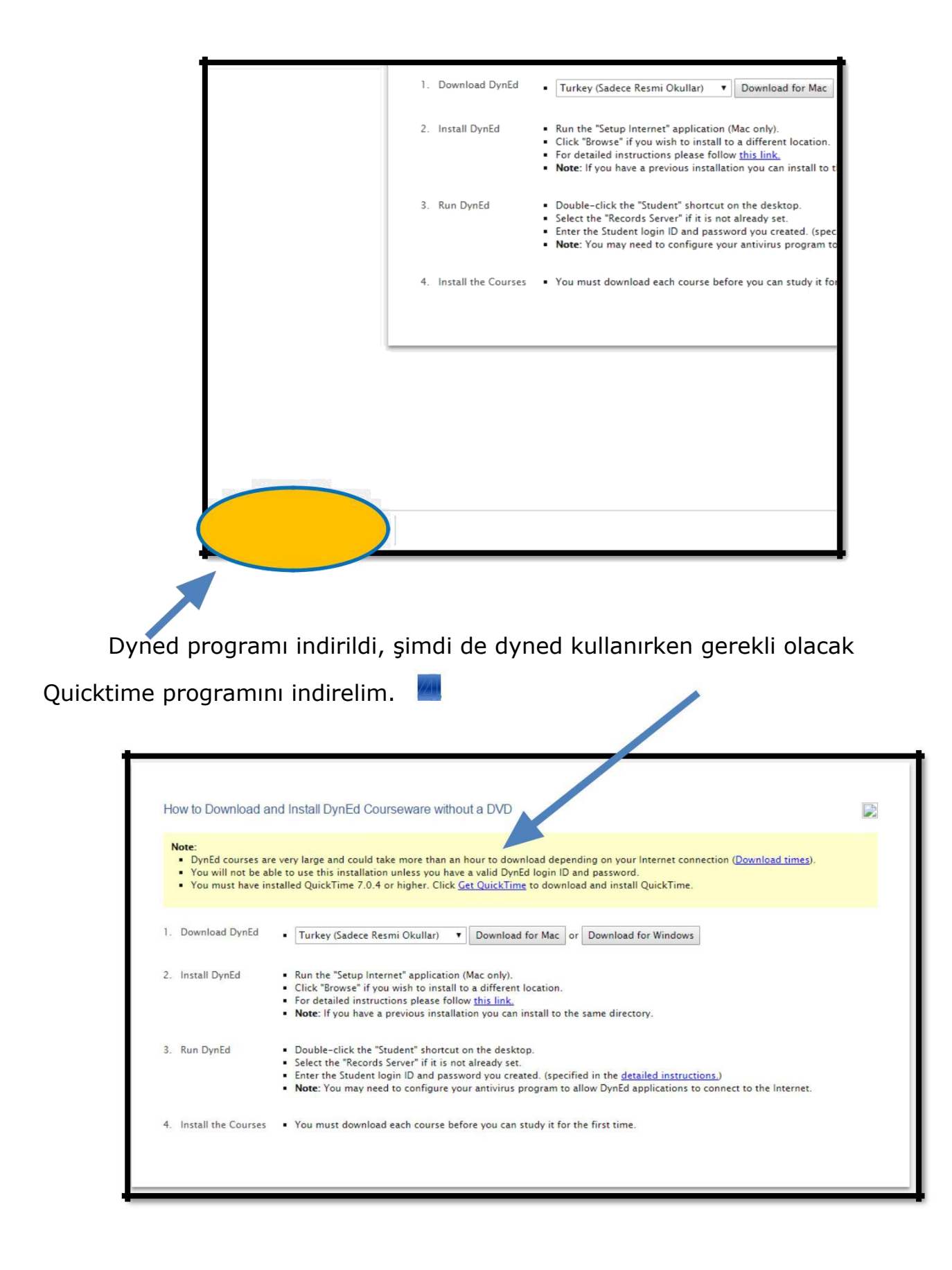

<u>Get QuickTime</u> kısayoluna tıklayarak Quicktime indirme sayfasına ulaşıyoruz.

Get QuickTime

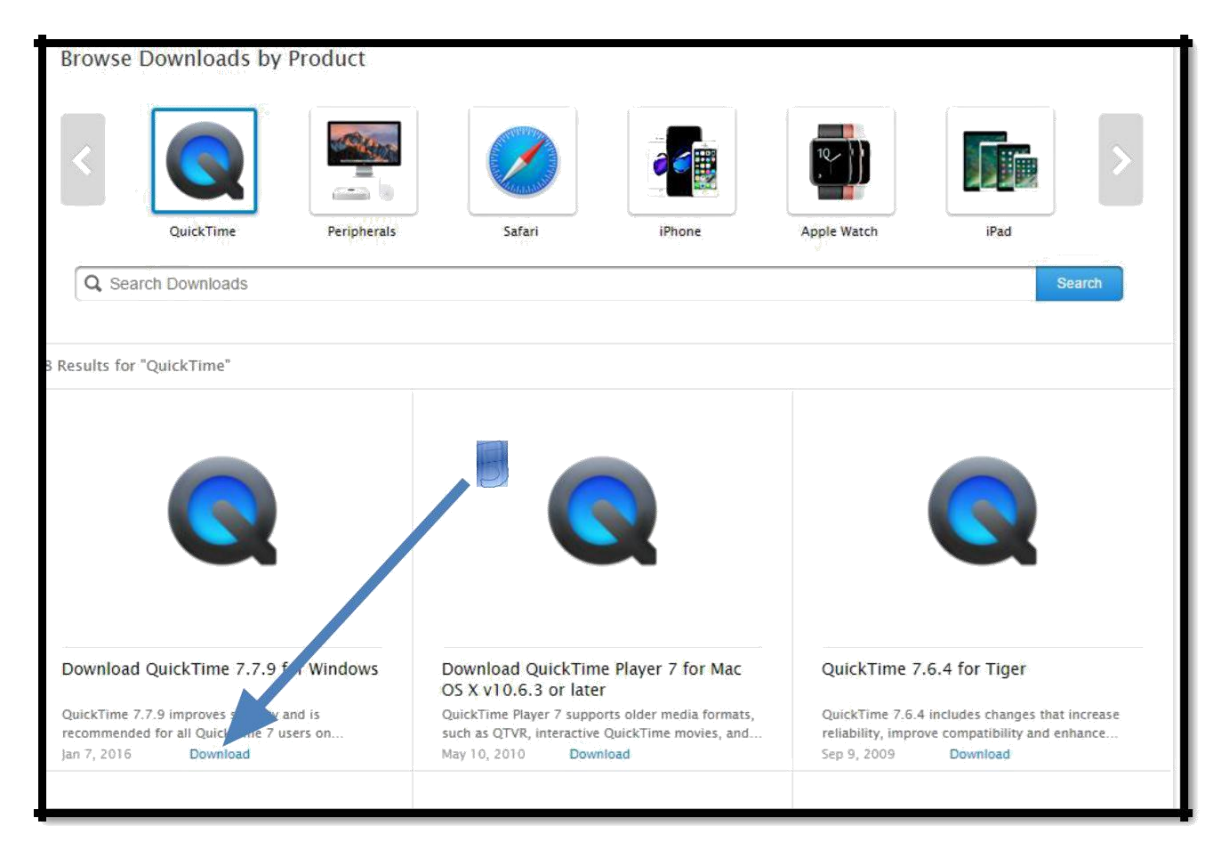

Bilgisayarımızda kullandığımız işletim sistemine uygun Quicktime versiyonunu seçerek indirme işlemini başlatıyoruz.

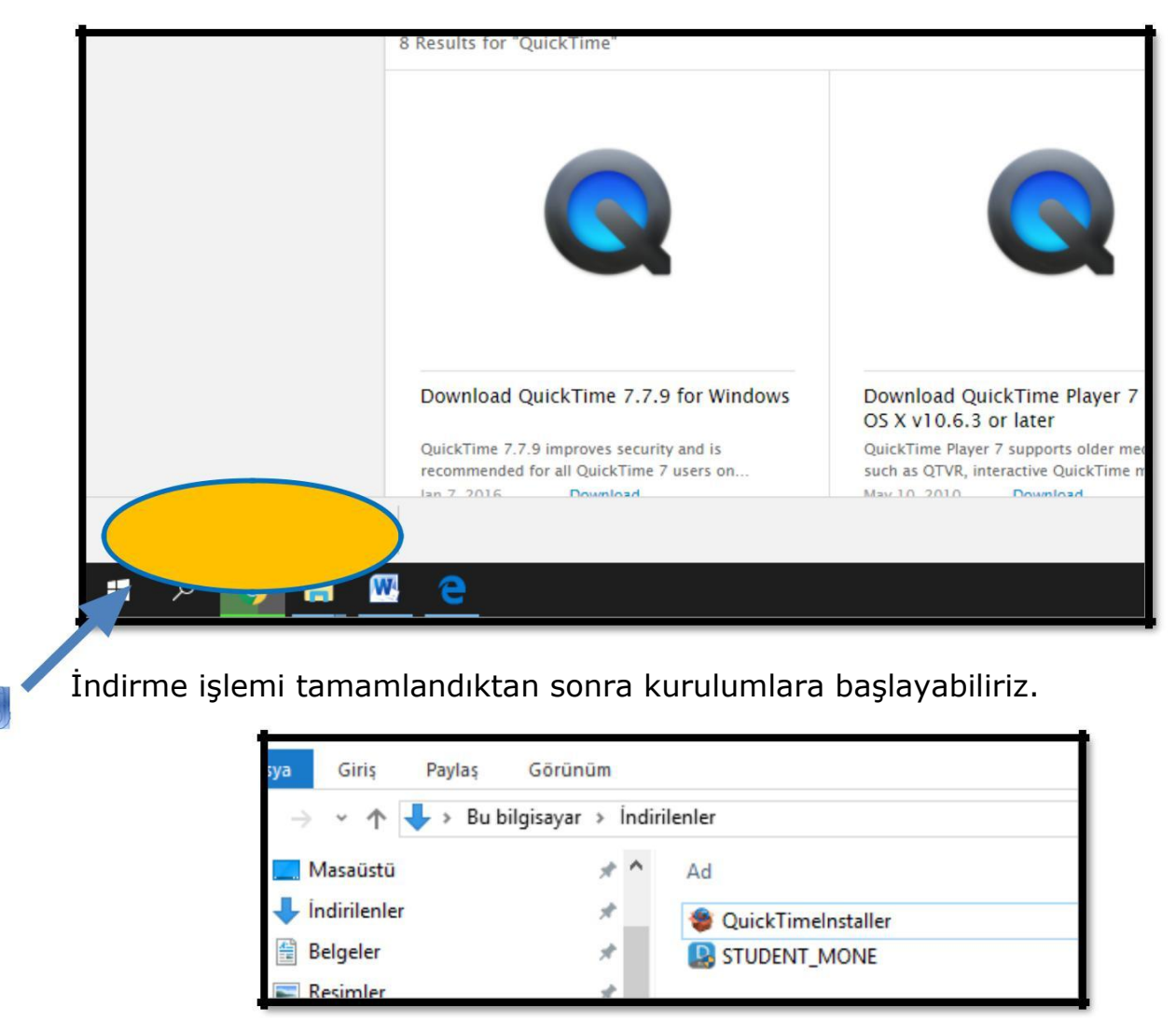

Mimar Sinan İlkokulu Müdürlüğü DynEd - 2017

#### Dyned Student Programının kurulması.

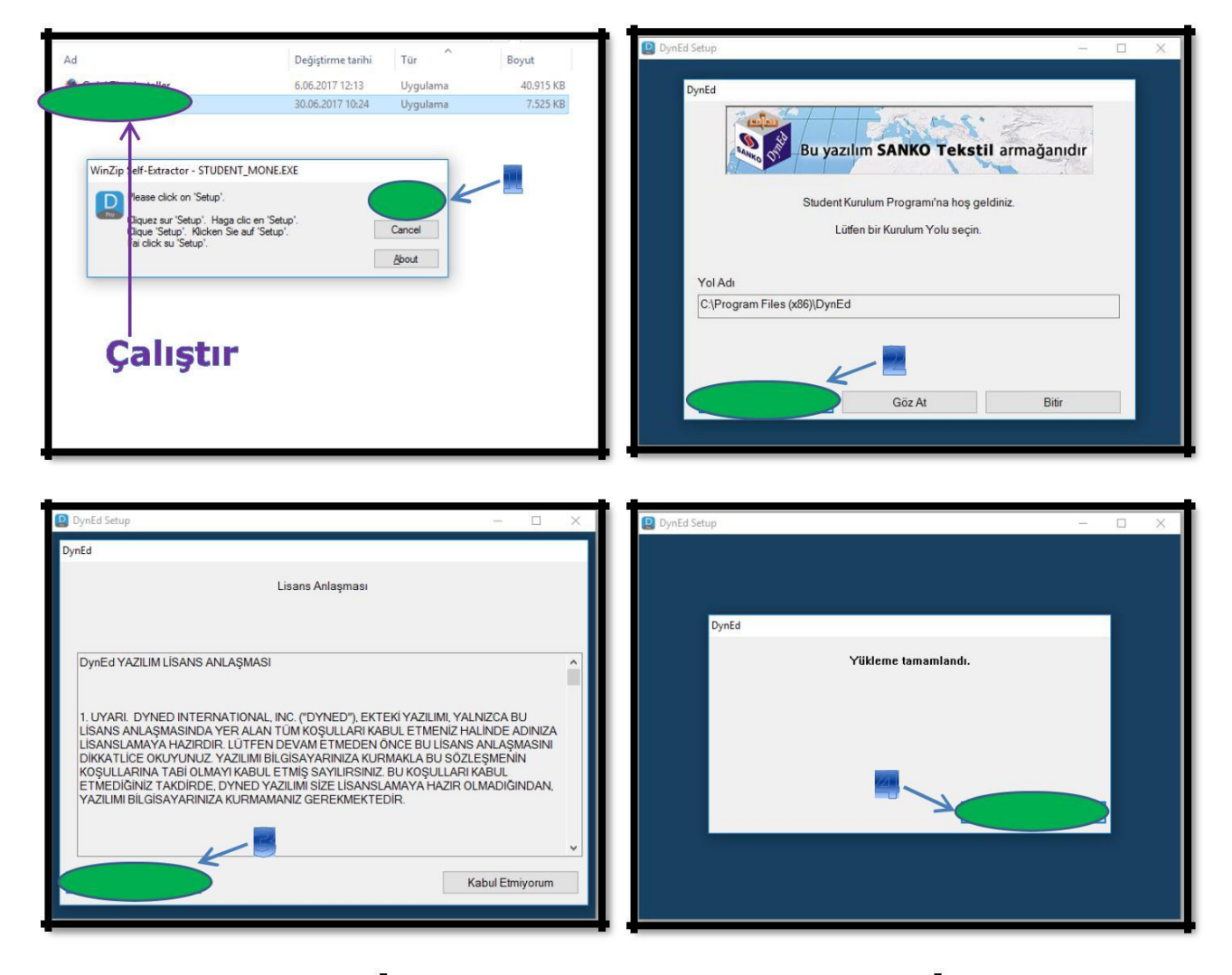

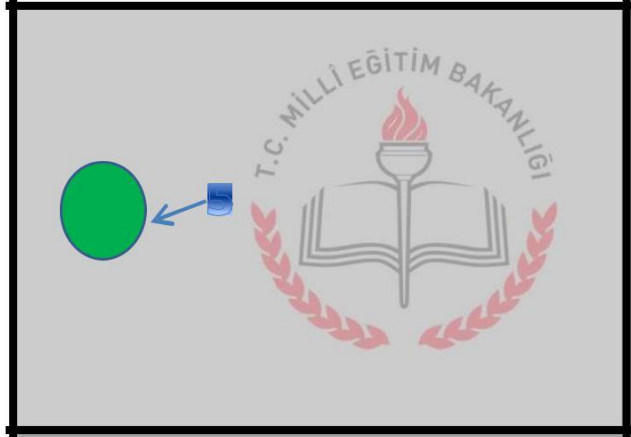

#### **Quicktime Programının Kurulması**

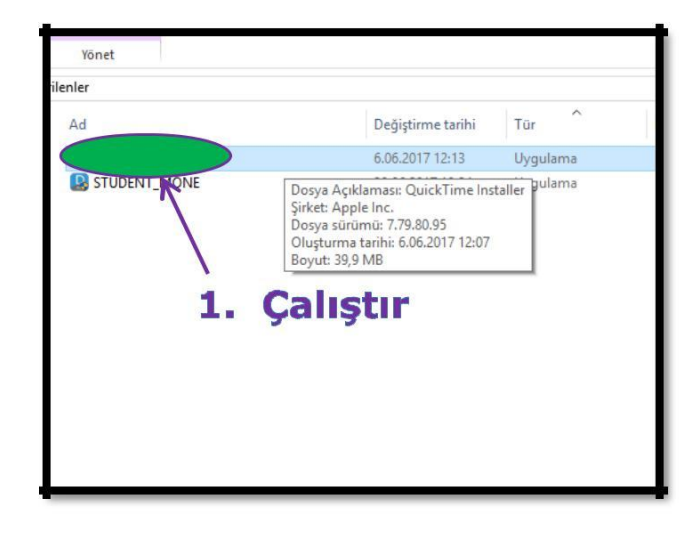

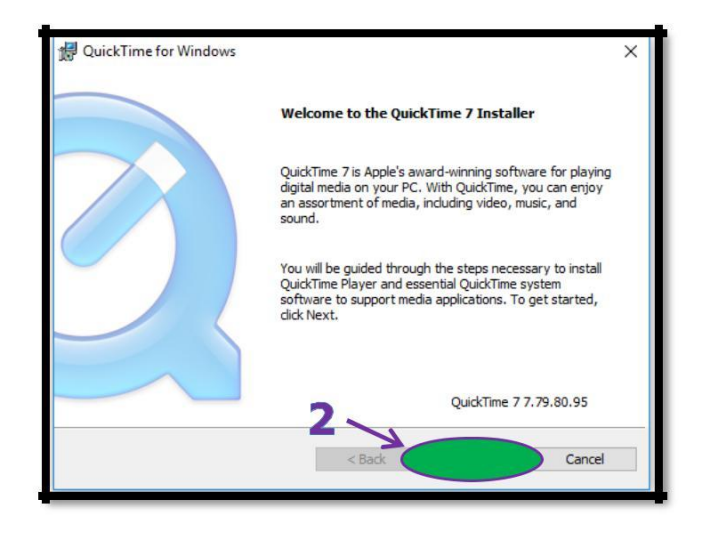

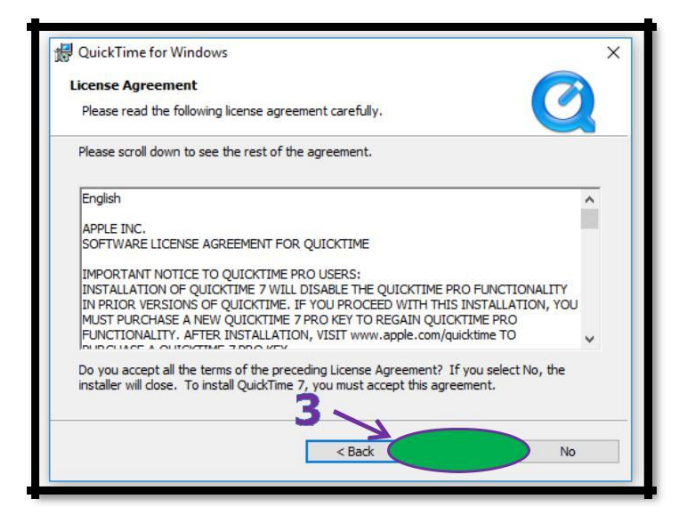

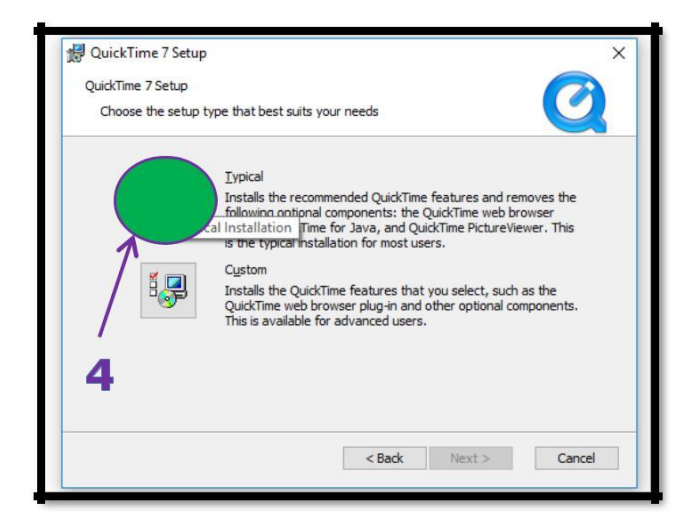

| service and the service service se |                          |                   |
|----------------------------------------------------------------------------------------------------|--------------------------|-------------------|
| Destination Folder                                                                                                    |                          |                   |
| Select folder where QuickTime 7 files will                                                                                                    | be installed.            |                   |
| This installer will install QuickTime 7.                                                                                                    |                          |                   |
| Click Install to install to this folder, or clic                                                                                                    | k Change to install to a | different folder. |
| Install Desktop shortcuts                                                                                                    |                          |                   |
|                                                                                                    |                          |                   |
| Destination Folder                                                                                                    |                          | _                 |
| Destination Folder                                                                                                    | me \                     | Change            |
| Destination Folder                                                                                                    | me\                      | Change            |

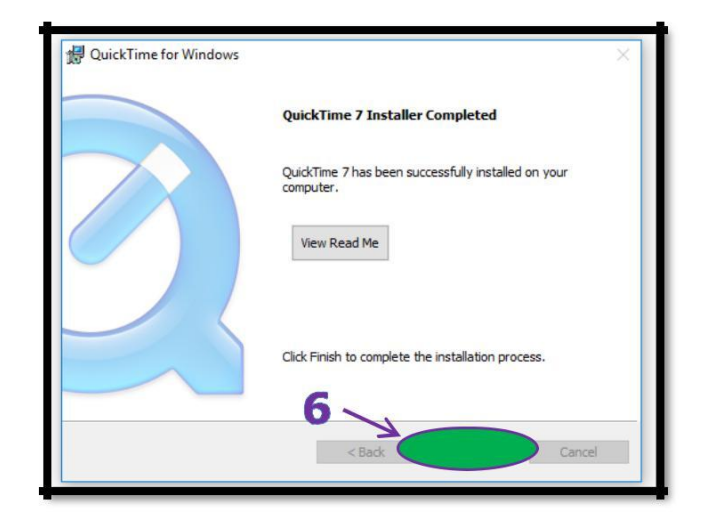

### Dyned Student Programının Çalıştırılması

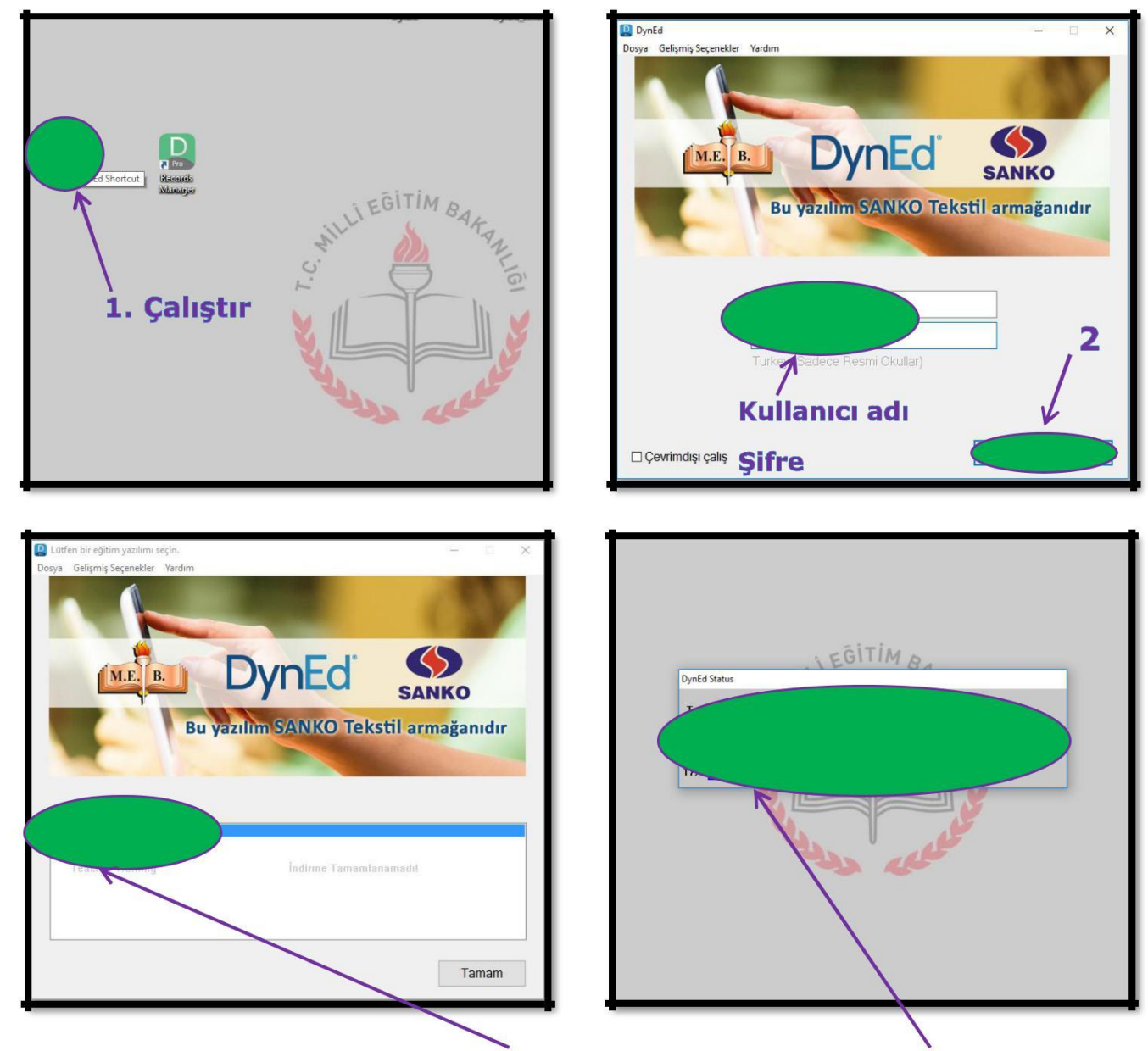

Program açıldığında yüklü olan modüller **siyah** renkte yüklenmemiş yada yükleme işlemi yarıda kalan modüller gri renkte görülmektedir. Üzerlerine çift tıklayarak modülleri yükleyebilirsiniz. Yükleme sırasında ekrandaki gibi bir hata almanız durumunda işlemi daha sonra tekrar deneyebilirsiniz.

| DynEd – D ×  | Lutten bir eğitim yazılımı seçin.<br>Dosya Gelişmiş Seçenekler Yardım<br>M.E.B. DOYDECI SANKO<br>Bu yazılım SANKO Tekstil armağanıdır |
|--------------|----------------------------------------------------------------------------------------------------|
| yardım Bitir | English for Success<br>First English<br>Placement Test<br>Teacher Training Indirne Tamamlanamadd                                      |

Mimar Sinan İlkokulu Müdürlüğü DynEd - 2017

Programa giriş yaptıktan sonra ilk olarak "Placement Test" i uygulamalıyız.

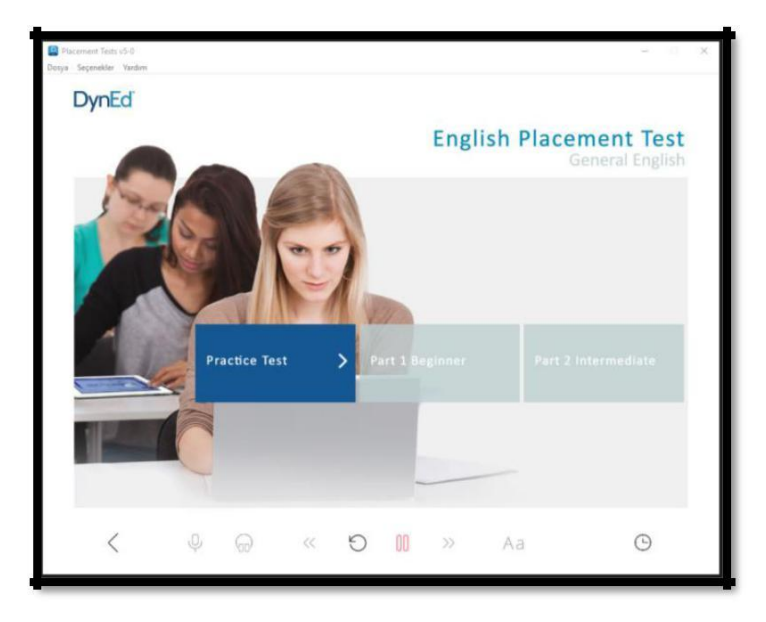

"Practice Test" ile alıştırma yaptıktan sonra "Placement Test - Part 1" açılacak ve sırasıyla ilerleme seviyemize göre yeni bölümler açılacaktır.

| Placement Test : General Placement Test                                                                                                    | Practice Test - 🗆 X                                                                                              |
|----------------------------------------------------------------------------------------------------|----------------------------------------------------------------------------------------------------|
| Dosya Seçenekler Yardım                                                                                                    |                                                                                                    |
| DynEd                                                                                                    |                                                                                                    |
|                                                                                                    | English Placement Test                                                                                           |
|                                                                                                    | Practice Test                                                                                                    |
|                                                                                                    |                                                                                                    |
|                                                                                                    |                                                                                                    |
|                                                                                                    |                                                                                                    |
|                                                                                                    | Her is Kathy.                                                                                                    |
|                                                                                                    |                                                                                                    |
|                                                                                                    | ○ age                                                                                                    |
|                                                                                                    | O name                                                                                                    |
|                                                                                                    | O number                                                                                                    |
|                                                                                                    | tree                                                                                                    |
|                                                                                                    |                                                                                                    |
|                                                                                                    |                                                                                                    |
|                                                                                                    |                                                                                                    |
| < Nur                                                                                                    | nber - 1 - Score Time 02:56                                                                                      |
|                                                                                                    |                                                                                                    |
|                                                                                                    |                                                                                                    |
|                                                                                                    |                                                                                                    |
| Placement Test<br>Dosya Seçenekler Yardım                                                                                                    | - 0 X                                                                                                    |
| DynEd                                                                                                    |                                                                                                    |
|                                                                                                    | En list plana i Tari                                                                                             |
|                                                                                                    | English Placement lest                                                                                           |
|                                                                                                    |                                                                                                    |
| 5 700                                                                                                    |                                                                                                    |
|                                                                                                    | ( and                                                                                                    |
|                                                                                                    |                                                                                                    |
|                                                                                                    |                                                                                                    |
|                                                                                                    |                                                                                                    |
|                                                                                                    | Practice Test > Part 1 Beginner > Part 2 Intermediate                                                            |
|                                                                                                    |                                                                                                    |
|                                                                                                    | and the second second second second second second second second second second second second second second second |
|                                                                                                    |                                                                                                    |
| And in case of the local division of the local division of the loc |                                                                                                    |

Bu kılavuz Mimar Sinan İlkokulu DynEd Ekibi Tarafından Hazırlanmıştır

9

<